# **Updating Your Profile**

1. Once you've logged in, find your name in the upper right corner of the screen – it will have a downward facing arrow at the end. Click on it and then press Update My Information.

|                   | Example Editor 🗸   L     | ogout     |              |      |
|-------------------|--------------------------|-----------|--------------|------|
| ~                 | Simple Submission Search | Q         |              |      |
|                   |                          | Example E | ditor 🗸   Lo | gout |
| Username          | ExampleEditor            |           |              |      |
| Role              | Associate Editor         |           | ~            | Q    |
| Site Language     | English                  |           |              |      |
| Update My Informa | tion                     |           |              |      |

2. This will take you to a screen with several areas you can update, as broken down below. Any item that is in red and has an asterisk next to it is required and must be filled out before you can save.

# **Login Information**

3. If you want to change your Username or Password, this is where you do it. You can also set your Default Login Role here if you like.

|                     | The username you choose must<br>If the one you choose is already<br>another.                   | be unique within the system.<br>in use, you will be asked for |
|---------------------|------------------------------------------------------------------------------------------------|---------------------------------------------------------------|
| Username *          | ExampleEditor                                                                                  |                                                               |
| Password *          | •••••                                                                                          | Password Rules                                                |
| Re-type Password *  | ••••••                                                                                         |                                                               |
|                     | The default login role is the user<br>strike the enter key when logging<br>specific selection. | role that will be used if you<br>g in and you have not made a |
| Default Login Role: | Author +                                                                                       |                                                               |
|                     | Reviewer<br>Editor                                                                             | Incert Special Character                                      |

## **Personal Information**

4. Make updates to your name/title/etc as needed in this section. You can also add and verify your ORCID if you have one. There's also a section to set up Alternate Contact Information when applicable.

One thing to note – you can have more than one email address attached to your account. We suggest you have a secondary email address listed, in case your primary address filters emails from the EM system into a junk folder.

| ersonal Information    |                                                                                                |                                                                                                    | Insert Special Character                                                                                                    |
|------------------------|------------------------------------------------------------------------------------------------|----------------------------------------------------------------------------------------------------|----------------------------------------------------------------------------------------------------|
| Title                  |                                                                                                |                                                                                                    | _                                                                                                    |
| Given/First Name *     |                                                                                                |                                                                                                    |                                                                                                    |
| Middle Name            |                                                                                                |                                                                                                    |                                                                                                    |
| Family/Last Name *     |                                                                                                |                                                                                                    |                                                                                                    |
| Degree                 |                                                                                                |                                                                                                    | (Ph.D., M.D., etc.)                                                                                                    |
| Preferred Name         |                                                                                                |                                                                                                    | (nickname)                                                                                                    |
| Primary Phone          |                                                                                                |                                                                                                    | (including country code)                                                                                                    |
| Secondary Phone        |                                                                                                |                                                                                                    | (including country code)                                                                                                    |
| Secondary Phone is for | Mobile O E                                                                                     | Beeper O Home                                                                                                    | O Work Admin. Asst. O                                                                                                    |
| Fax Number             |                                                                                                |                                                                                                    | (including country code)                                                                                                    |
| E-mail Address *       |                                                                                                |                                                                                                    |                                                                                                    |
|                        | If entering m<br>colon betwee<br>joe@thejourn<br>e-mail addre<br>decreases th<br>sent to you f | nore than one e-m<br>n each address (e<br>al.com:joe@yaho<br>iss from a differer<br>e chance that SPA<br>rom online system | nail address, use a semi-<br>e.g.,<br>o.com) Entering a second<br>it e-mail provider<br>M filters vill trap e-mails<br>ns. Read More. |
| ORCID                  | i.                                                                                             | 0                                                                                                    | Delete                                                                                                    |
|                        |                                                                                                |                                                                                                    |                                                                                                    |

### **Institution Related Information**

5. You can list profession related information here – your position title, institution (or workplace), department, etc.

| Institution Related Inform                    | ation                    | Insert Special Character            |
|-----------------------------------------------|--------------------------|-------------------------------------|
| Position                                      |                          |                                     |
| Institution *                                 |                          | Start typing to display potentially |
| Department                                    |                          | matching institutions.              |
| Street Address                                |                          |                                     |
|                                               |                          |                                     |
| City                                          |                          |                                     |
| State or Province                             |                          |                                     |
| Zip or Postal Code                            |                          |                                     |
| Country or Region *                           | UNITED STATES            | -                                   |
| Address is for *<br>Available as a Reviewer?* | Work Home Other Yes No O |                                     |

### Areas of Interest or Expertise

6. This area contains both the classifications that help define your expertise as a reviewer and a list of the reviewer pools you are in.

Scroll down to **Personal Keywords** to see a list of all committees that currently have you in their Reviewer Pool. Click on <u>Edit Personal Keywords</u> to add or remove committees. You will need to enter the committee code along with the name of the committee.

| AR010 Passenger Rail Transportation                    |
|--------------------------------------------------------|
| AROOD Kain mansic minascructure Design and Maintenance |
| ARUOU Highway/Rail Grade Crossings                     |
| Edit Personal Keywords                                 |
|                                                        |

7. Click on Select Personal Classifications to further define your expertise as a reviewer.

|                         | Please indicate your areas of expertise by selecting from<br>the pre-defined list using the "Select Personal<br>Classifications" button. |
|-------------------------|----------------------------------------------------------------------------------------------------|
| ersonal Classifications | (None Selected)                                                                                                    |
|                         | Select Personal Classifications                                                                                                    |
| Personal Keywords       | (None Defined)                                                                                                    |
|                         | Edit Personal Keywords                                                                                                    |

8. Select only those classifications that reflect your ability to handle/review papers on that subject and click Add.

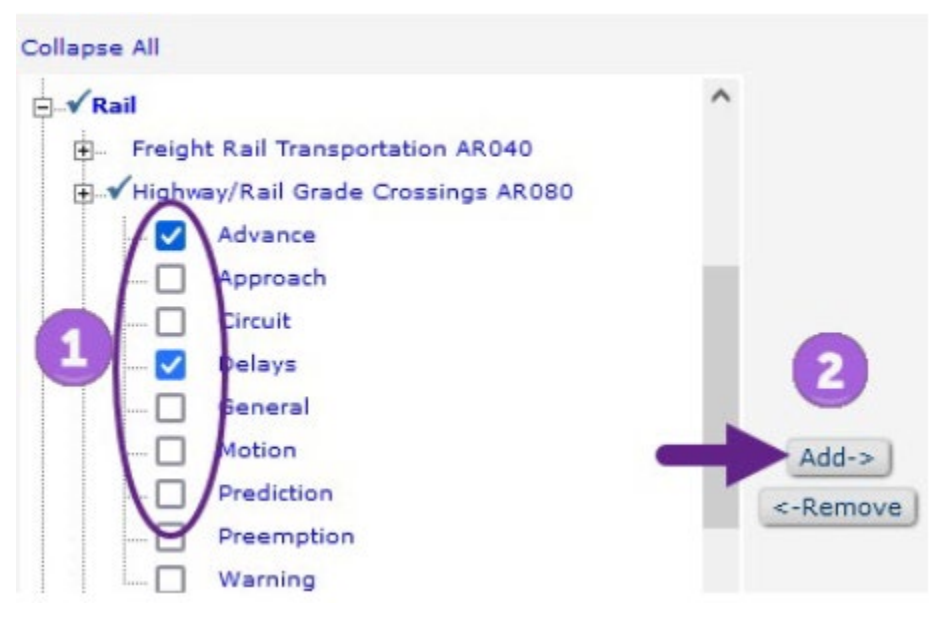

9. Review your selections and click Submit.

| Collapse All                                                                                                    |                                                                                                    |            |                   | Selected Classifications:                                                                                                    |
|----------------------------------------------------------------------------------------------------|----------------------------------------------------------------------------------------------------|------------|-------------------|----------------------------------------------------------------------------------------------------|
| Kail     Fre     Fre | ight Rail Transportation AR040<br>hway/Rail Grade Crossings AR080<br>Advance<br>Approach<br>Circuit<br>Delays<br>General<br>Motion<br>Prediction<br>Prediction<br>Warning<br>ssenger Rail Transportation AR010<br>Amtrak<br>Forecasting<br>High-Speed<br>Long Distance<br>Passengers | <b>1</b> - | Add-><br><-Remove | Passenger Rail Transportation AR010  Rail High-Speed Long Distance Shinkansen Commuter Rail Transit Infrastructure Design and Maintenance AR0 Light Rail Transit General Highway/Rail Grade Crossings AR080 Delays Motion |
|                                                                                                    | Rail                                                                                                    | × *        |                   |                                                                                                    |
| Collapse All                                                                                                    |                                                                                                    | ,          |                   |                                                                                                    |

10. Scroll down to the bottom of the screen and click Submit to save all your changes.